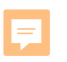

### **OEAA Secure Site**

#### Tina Foote

Secure Site Analyst

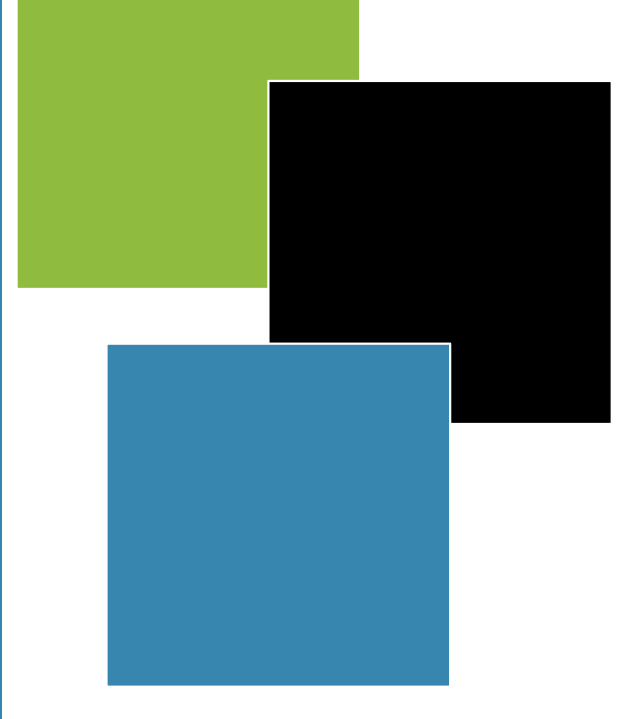

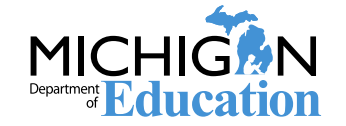

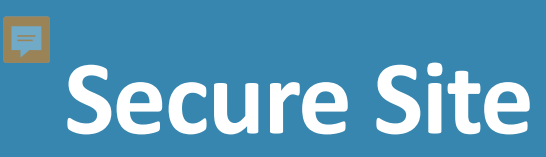

- The Secure Site is located at <u>www.Michigan.gov/oeaa-</u> secure
- If you don't have access, go to <u>www.Michigan.gov/securesitetraining</u> and click on the "How do I get access to the Secure Site" link for instructions

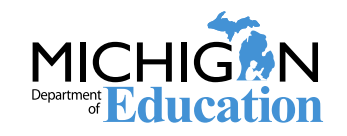

#### **Test Center Participation Page**

- Verify the ACT, SAT, and PSAT establishment process has been completed for a school
- Lists status of participation and establishment along with ACT and College Board AI and High School Codes
- Updated daily through the process
- This page is used in no way to complete the participation process

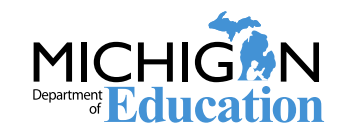

#### **Test Center Participation Page**

#### Click on Test Center Participation from the Assessment Registration menu

| e Admin    | Security       | Assessment Registration | Student A | ssessments    | Reports       | Accountability  | Review Requests    |                        |         |                 |                 |
|------------|----------------|-------------------------|-----------|---------------|---------------|-----------------|--------------------|------------------------|---------|-----------------|-----------------|
| <b>—</b> . | 0              | Pre-Id                  | •         |               |               |                 |                    |                        |         |                 |                 |
| lest       | Cente          | Material Orders         | •         |               |               |                 |                    |                        |         |                 |                 |
| The Test   | Center Part    | Online Sessions         | •         | mpleted the   | participation | process for ACT | WorkKeys, PSAT 8/9 | for grades 8 and grade | 9, PSAT |                 | Page Instructio |
| 10 and S/  | AT.            | Barcode Labels          |           |               |               |                 |                    |                        |         |                 |                 |
| Participa  | tion data is   | Online Waiver Reques    | ts        | ard and ACT   |               |                 |                    |                        |         |                 |                 |
| Search     | Criteria       | WIDA Test Exceptions    | i         |               |               |                 |                    |                        |         |                 |                 |
| * Indicate | es required f  | District and School Co  | ntacts    |               |               |                 |                    |                        |         |                 |                 |
| * Aca      | demic Year     | Test Center Participati | on        | 3D            |               |                 | District           |                        |         | School          |                 |
| 2018       | 8-2019         | Reporting Codes         |           | Select an ISI | )             | •               | Select             | a District             | ▼       | Select a School | V               |
| Parti      | icipating in - |                         |           |               |               |                 |                    |                        |         |                 |                 |
|            |                |                         |           |               |               |                 |                    |                        |         |                 |                 |

#### **Test Center Participation Search Results**

| ISD                         | district                       | SCHOOL                     | PARTICIPATING<br>IN SAT | SAT AI CODE/<br>High School<br>Code | SAT TEST<br>Location<br>Code | PARTICIPATING IN<br>PSAT 8/9 FOR 8 | PSAT 8 AI CODE/<br>High School<br>Code | PARTICIPATING IN<br>PSAT 8/9 FOR 9 | PSAT 9 AI CO<br>High Schoo<br>Code | PARTICIPATING IN<br>PSAT 10 | PSAT 10 AJ<br>CODE/ HIGH<br>SCHOOL CODE | PARTICIPATING IN<br>ACT WORKKEYS | ACT WORKKEYS<br>HIGH SCHOOL<br>CODE |
|-----------------------------|--------------------------------|----------------------------|-------------------------|-------------------------------------|------------------------------|------------------------------------|----------------------------------------|------------------------------------|------------------------------------|-----------------------------|-----------------------------------------|----------------------------------|-------------------------------------|
| Y                           | Y                              | T                          | T                       | Ţ                                   | Ţ                            | T                                  | Ţ                                      | T                                  | Ţ                                  | -                           | T                                       | Y                                | T                                   |
| Clinton County RESA (19000) | Bath Community Schools (19100) | Bath High School (00218)   | Yes                     | 230170                              | 81234                        | N/A                                | N/A                                    | Yes                                | 230170                             | Yes                         | 230170                                  | No                               | N/A.                                |
| Clinton County RESA (19000) | Bath Community Schools (19100) | Bath Middle School (04880) | N/A                     | N/A                                 | N/A                          | Yes                                | 231161                                 | N/A                                | N/A                                | N/A                         | N/A                                     | N/A                              | N/A                                 |

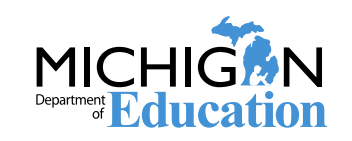

#### **District and School Contacts Page**

- List all assessment school contact types from the Educational Entity Master (EEM)
- Changes to the list must be done in the EEM by the district authorized EEM user
  - Who's the districts EEM authorized user? You can find them and their contact information on the District and Schools Contact page!
- Users can use it to identify district and school level contacts

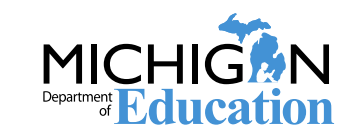

- Changes made to the EEM will be reflected on the page the following day
- District and School Contact page can be used to find any district or school assessment contact person

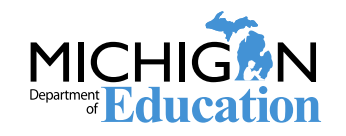

#### **District and School Contacts Search**

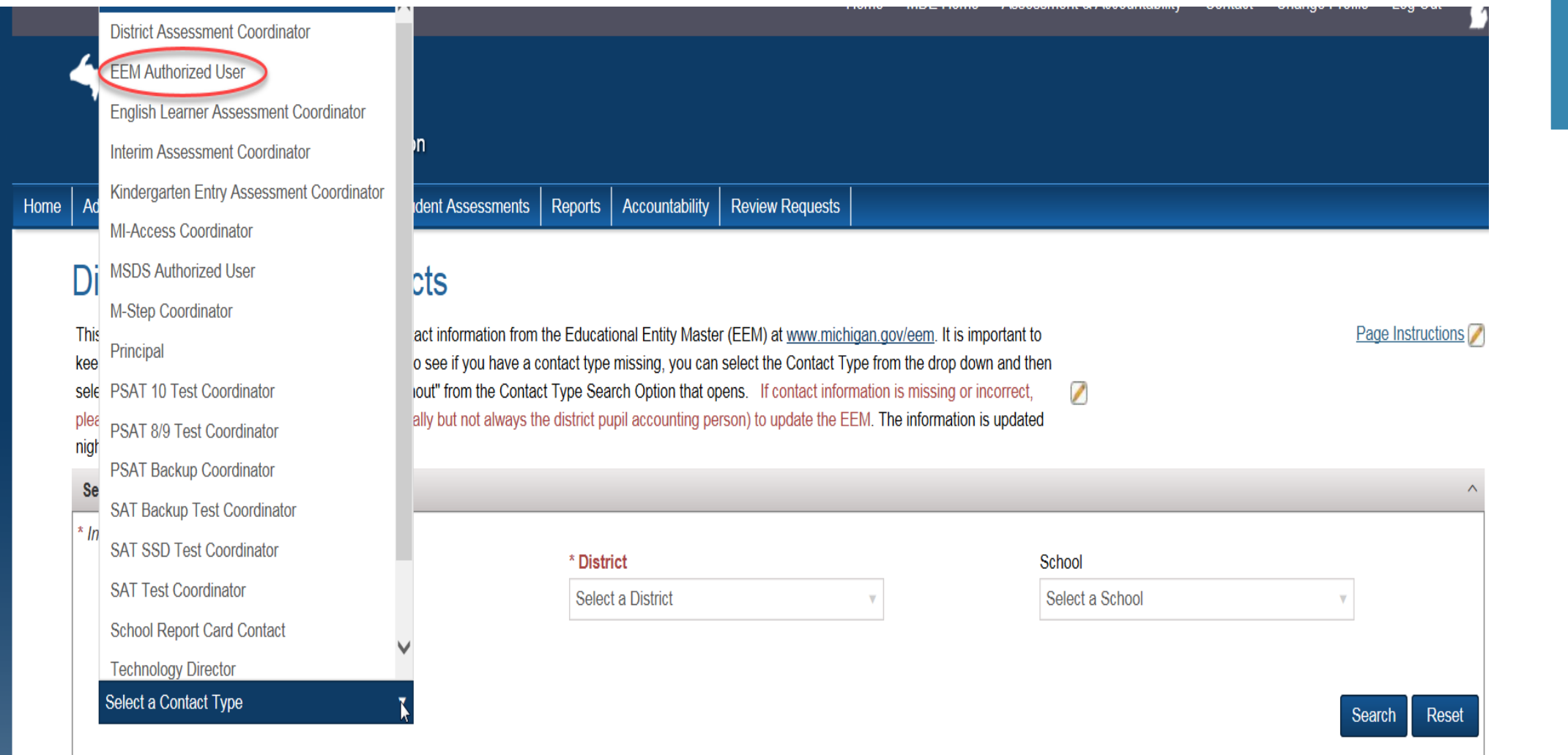

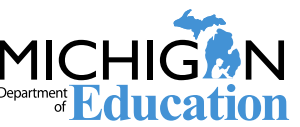

#### **District and School Contacts Search Results**

| Search Results                                     |                  |                                    |              |                         |               |   |
|----------------------------------------------------|------------------|------------------------------------|--------------|-------------------------|---------------|---|
| DISTRICT                                           | SCHOOL           | ENTITY CONTACT TYPE                | CONTACT NAME | CONTACT PHONE<br>NUMBER | CONTACT EMAIL |   |
| Y                                                  | T                | Ţ                                  | ۲            | Ţ                       | T             |   |
| Allegan Area Educational Service Agency (03000)    | District Contact | District Assessment<br>Coordinator |              |                         |               | ^ |
| Allegan Area Educational Service Agency<br>(03000) | District Contact | MI-Access Coordinator              |              |                         |               |   |
| Allegan Area Educational Service Agency<br>(03000) | District Contact | M-Step Coordinator                 |              |                         |               |   |
| Allegan Area Educational Service Agency<br>(03000) | District Contact | School Report Card Contact         |              |                         |               |   |

Clear Filters and Sorts Download Print

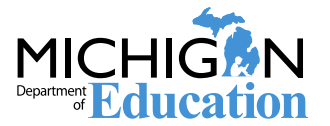

- Off-Site Testing Requests for SAT and PSAT must go through College Board
- New for 2020 WorkKeys and M-STEP submit on OEAA Secure Site

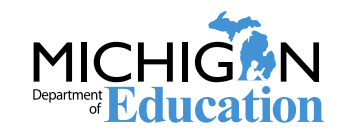

- January 8, 2020 OEAA will pre-identify all grade 8, 9, 10, 11 and required grade 12 students from the Michigan Student Data System (MSDS) for the spring assessments
  - Fall General Collection (student count day data)
  - Student Record Maintenance (SRM) files
  - The Pre-Id Student Report will be available to schools 8:00 am, January 3, 2020
  - Schools will be responsible for pre-identifying additional students directly on the Secure Site

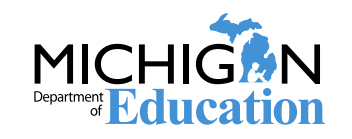

- Schools will receive barcode labels for student paper/pencil answer documents for students pre-identified by 5:00 p.m., February 12, 2020
- Schools will be expected to print barcode labels from the Secure Site for students taking the paper/pencil assessments that are pre-identified after February 12, 2020

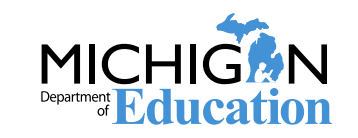

### **Pre-Identification of Students**

- M-STEP students testing online will need to be put into online sessions on the Secure Site by 5:00 p.m., February 24
  - Students will be transferred to DRC INSIGHT Portal (formerly eDIRECT) in the test sessions
  - DRC INSIGHT Portal will be available March 6, 2020
  - School will need to continue to be pre-identify students directly on the Secure Site through the end of testing for all assessments
    - Students taking the online M-STEP will be transferred to the DRC INSIGHT Portal three times a day
    - Students pre-identified after February 24, will need to be put into online sessions in the DRC INSIGHT Portal and not the Secure Site

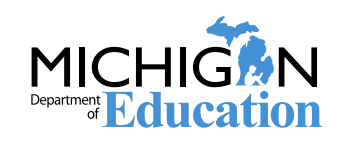

#### **Pre- ID File Upload**

- Upload a Pre-ID File
  - Pre-ID File Layout on log in page of Secure Site
    - File can be created by the school or district and must be a .txt or .csv file
  - Pre-ID File Template on log in page of Secure Site
    - Must use the Student Data File along with the template for column formatting
    - Must save as a .csv file
  - A separate file must be created for each test period
    - Spring 2020 test period = SAT, MI-Access, PSAT 8 and M-STEP
    - Spring 2020 WorkKeys test period = WorkKeys
    - Spring 2020 PSAT = PSAT 9, PSAT 10

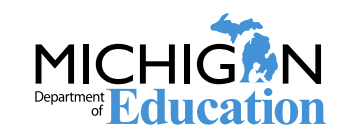

# Pre-File Layout

| Column | Field Name              | Fieia<br>Length | Data Type         | Data Requirements                                                                                                    |
|--------|-------------------------|-----------------|-------------------|----------------------------------------------------------------------------------------------------|
| A      | School Building Code    | <mark>5</mark>  | Text              | State assigned school number, cannot be<br>blank                                                                                                    |
| B      | AssessmentShortName     | <mark>10</mark> | <mark>Text</mark> | Abbreviated assessment name (See<br>Assessments Table above)                                                                                                    |
| C      | SDSGradeCode            | <mark>2</mark>  | <mark>Text</mark> | Student Grade – 00 = K, 01-12, cannot be<br>blank                                                                                                    |
| D      | Last Name               | <mark>50</mark> | Text              | Student Last Name – 'a-z', 'A-Z', '. ', '-' or a<br>space. The field can contain a space but<br>the entire field cannot be blank; <i>the field</i><br>cannot contain commas.                                                |
| E      | <mark>First Name</mark> | <mark>50</mark> | Text              | Student First Name – 'a-z', 'A-Z', '.', '-' or a<br>space. The field can contain a space but<br>the entire field cannot be blank; <i>the field</i><br>cannot contain commas.                                                |
| F      | Middle Name             | 50              | Text              | Student Middle Name – 'a-z', 'A-Z' or a space; the field cannot contain commas.                                                                                                    |
| G      | Ethnicity               | 1               | Numeric           | Student Ethnicity<br>1 - American Indian or Alaska Native<br>3 – Black or African American<br>4 – Hispanic or Latino<br>5 – White<br>6 – Two or More Races<br>9 – Asian<br>0 – Native Hawaiian or Other Pacific<br>Islander |

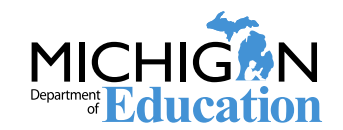

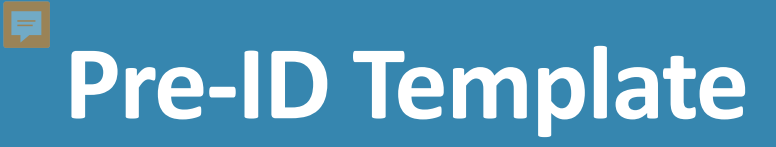

| XI     |                      | • <del>-</del> |                         |                       |                  |             |          |            |                     |        | Pre-ID_Fil                | e_Template           | e [Read-Only] [Co | mpatibility | / Mode] - Exc | 2     |             |             |        |                                       |              |        |                        |                                 | ? 🖻            | -97            |
|--------|----------------------|----------------|-------------------------|-----------------------|------------------|-------------|----------|------------|---------------------|--------|---------------------------|----------------------|-------------------|-------------|---------------|-------|-------------|-------------|--------|---------------------------------------|--------------|--------|------------------------|---------------------------------|----------------|----------------|
| FILE   | HOME                 | INSERT         | PAGE LAYOUT             | FORMULA               | S DATA           | REVIEW      | VIEV     | V          |                     |        |                           |                      |                   |             |               |       |             |             |        |                                       |              | 0      |                        | 97                              | Foote, Tina    | a (MDE) 🔻 🛛    |
| ĥ      | 🔏 Cut                | Arial          | - 1                     | 0 • A A               | ≡≡≡              | »∕r ([      | Wrap T   | l ext      | General             | Ŧ      | Ţ.                        |                      | Normal            | Bad         |               | Good  | Neutral     | Calculation | Å      | e e e e e e e e e e e e e e e e e e e |              |        | ∑ AutoSum              | · Azy                           |                |                |
| Paste  | E Copy 🔹             | ainter B.      | τ <u>υ</u> - <u>□</u> - | <u>\</u> - <u>A</u> - | ĒĒĪ              | ۮ           | 🗄 Merge  | & Center 🔻 | \$ - %              | 9      | Conditional<br>Formatting | Format as<br>Table • | Check Cell        | Expla       | natory        | Input | Linked Cell | Note        | ▼<br>▼ | Inser                                 | t Delete For | mat    | ¥] Fill ▼<br>凭 Clear ▼ | <br>Sort & Fin<br>Filter ▼ Sele | l&<br>ct≖      |                |
|        | Clipboard            | G              | Font                    | G.                    |                  | Alignme     | ent      | 5          | Nu                  | mber 🖓 |                           |                      |                   |             | Style         | 5     |             |             |        |                                       | Cells        |        | E                      | liting                          |                | 4              |
| N6     | •                    | Xv             | fx                      |                       |                  |             |          |            |                     |        |                           |                      |                   |             |               |       |             |             |        |                                       |              |        |                        |                                 |                | 1              |
|        | А                    | В              | С                       | D                     | E                | F           | G        | i H        | 1.                  | J      | К                         |                      | L                 | М           | N             | 0     | Р           |             | QR     | S T                                   | U            |        | VW                     | ( Y                             | Z              | AA             |
|        | School<br>Building / | ssessment      | SDSGrade                | LactName              | <b>5</b> '- ( N- | I. I. I. I. | thnicity |            | iender<br>idh Order | )      | 0                         |                      | 01.               | tate Code   | 7.0.4         |       | 0.4.4       | Les Les     | Ш      | S O                                   | E            |        | LEP<br>omless          | AP<br>Reporting                 | AP<br>Research | AP<br>Research |
| 2      | Code                 | ShortName      | Code                    | Last Name             | First Nam        | ie Middle   | Name 😐   | Date Of B  | sirth O a           | )      | Street Addre              | ISS                  | City              | ٥<br>ا      | Zip Code      | UIC   | Student     | vumber      | ω      | 2 Ш                                   | Entered Ut   | SA Dat | ец I ]                 | : Code                          | Code 1         | Code 2         |
| 3      |                      |                |                         |                       |                  |             |          |            |                     |        |                           |                      |                   |             |               |       |             |             |        |                                       |              |        |                        |                                 |                |                |
| 4      |                      |                |                         |                       |                  |             |          |            |                     |        |                           |                      |                   |             |               |       |             |             |        |                                       |              |        |                        |                                 |                |                |
| 5<br>6 |                      |                |                         |                       |                  |             |          |            |                     |        |                           |                      |                   |             |               |       |             |             |        |                                       |              |        |                        |                                 |                |                |

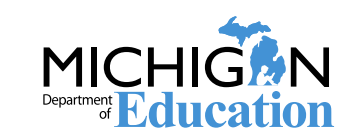

### **Pre-ID File Upload**

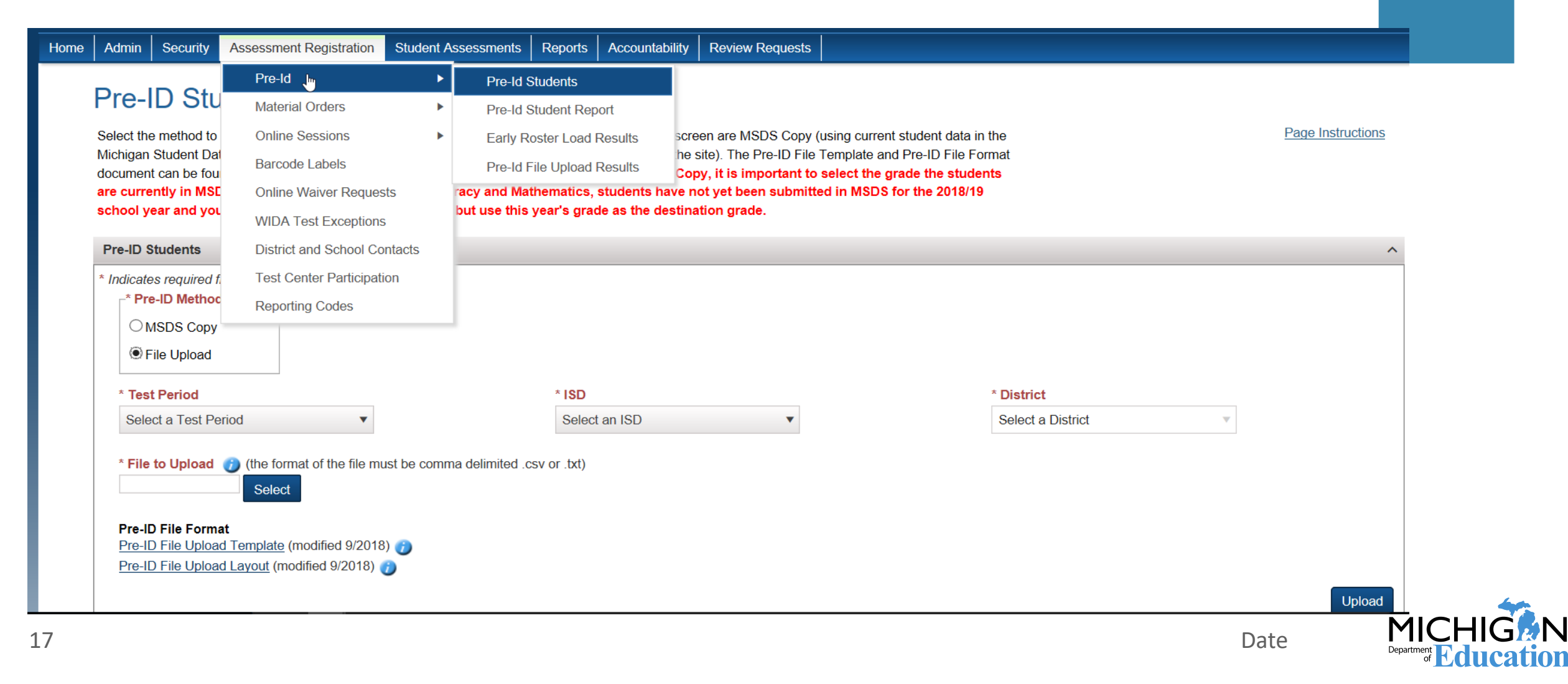

### **Pre-ID File Upload Results**

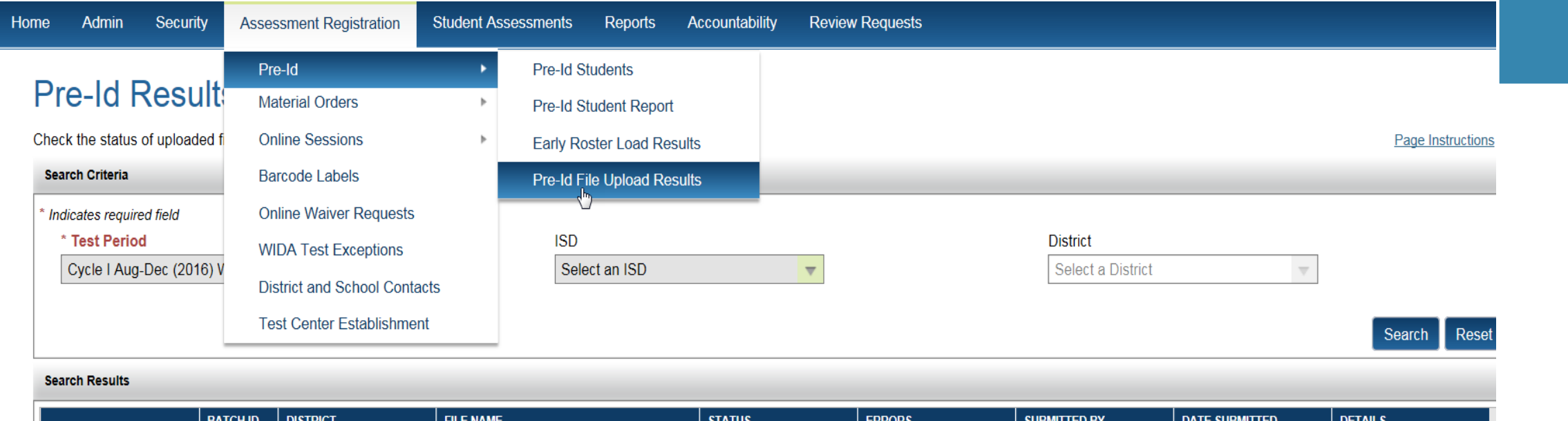

|                        | BATCH ID | DISTRICT | FILE NAME                   | STATUS                | ERRORS      | SUBMITTED BY | DATE SUBMITTED        | DETAILS                 |
|------------------------|----------|----------|-----------------------------|-----------------------|-------------|--------------|-----------------------|-------------------------|
|                        |          | Ţ        | Ţ                           | Ţ                     |             | Ţ            | Ţ                     | T                       |
| Pre-Id Students Report | 18202    |          | Pre-ID_WAPT_Upload_Dec1.csv | Completed             |             | RotterHe     | 12/1/2016 10:44:13 AM | Success: 4; Errors: 0   |
| Pre-Id Students Report | 18201    |          | PreID.VA.WAPT.csv           | Completed with Errors | View Errors | AdamsSam     | 11/30/2016 6:12:42 PM | Success: 167; Errors: 7 |

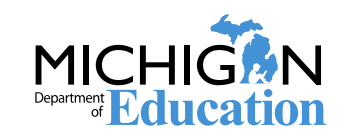

 Students can be pre-ID one student at a time through Student Search

| Admin Security Assessment Registration                                                                                                    | Student Assessments Repor                                                                  | ts Accountability Review  | Requests                                                                             |                                                                  |        |                           |
|----------------------------------------------------------------------------------------------------|--------------------------------------------------------------------------------------------|---------------------------|--------------------------------------------------------------------------------------|------------------------------------------------------------------|--------|---------------------------|
| Students Search<br>Students must have a UIC number in order to loca<br>student records from the Secure Site and from the<br>and does not have a UIC number, they will not cor<br>for the student. | Student Search<br>Mass Update Assessments<br>Incident Reports<br>Accountable Students & Te | st Verification           | irching for a student, the<br>the state or new to the p<br>upil accounting person to | search will include<br>ublic school system<br>o get a UIC number |        | Page Instructions         |
| Search Criteria                                                                                                    |                                                                                            |                           |                                                                                      |                                                                  |        | ^                         |
| * Indicates required field<br>* Search by                                                                                                    | * Student Last Name<br>fo<br>Student Birth Date<br>MW/DD/YYYY                              |                           | * Student First Nam                                                                  | e 👔                                                              | Studer | nt Middle Initial         |
|                                                                                                    |                                                                                            |                           |                                                                                      |                                                                  |        |                           |
| PRIMARY UIC                                                                                                    | SECONDARY UICS                                                                             | STUDENT NAME              |                                                                                      | BIRTH DATE                                                       | GENDER | ETHNICITY                 |
|                                                                                                    | T                                                                                          | T                         |                                                                                      | T                                                                | T      | T                         |
| 4500253700                                                                                                    |                                                                                            | Foley Jr., Timbra L.K.    | 06/11/2008                                                                           |                                                                  | Male   | Black or African American |
| 4677615228                                                                                                    |                                                                                            | Foriest-Smith, TIMMESHA M | 06/14/1994                                                                           |                                                                  | Female | White                     |
|                                                                                                    |                                                                                            |                           |                                                                                      |                                                                  |        | Date                      |

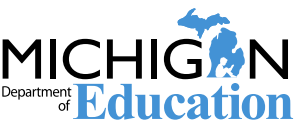

**Student Summary** 

Page Instructions

| Student Demographics |                                        |            | ^                         |
|----------------------|----------------------------------------|------------|---------------------------|
| Student Name         |                                        | Birth Date | Gender                    |
| Romo-Gomez, Leonara  |                                        | 10/05/2002 | Male                      |
| Primary UIC          | Secondary UIC(s)                       |            | Ethnicity                 |
|                      | Student does not have Secondary UIC(s) |            | Black or African American |
| Address              |                                        |            |                           |
| Data not available   |                                        |            |                           |
|                      |                                        |            |                           |

Assign to Different Student

| Current Asse  | ssments     |          |                              |   |       |            |              |             |        | ^      |
|---------------|-------------|----------|------------------------------|---|-------|------------|--------------|-------------|--------|--------|
| Pre-Id Studer | nt Unassign | Reassign | District and School Contacts |   |       |            |              |             |        |        |
| SELECT        | BARCODE     |          | SCHOOL                       | G | GRADE | ASSESSMENT | CONTENT AREA | TEST MODE 🍘 | STATUS |        |
| No records to | display.    |          |                              |   |       |            |              |             |        | ^<br>~ |

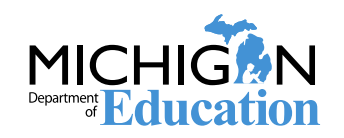

| Student Demographics                             |                 |            |                                       | ^               |
|--------------------------------------------------|-----------------|------------|---------------------------------------|-----------------|
| * Indicates required field                       |                 |            | _                                     |                 |
| * Test Cycle                                     | * ISD           |            | * District                            | * School        |
| Spring 2019 SAT 🗸                                | Select an ISD   | •          | Select a District                     | Select a School |
| * Last Name                                      | * First Name    |            | Middle Name                           | * Gender        |
| Romo-Gomez                                       | Leonara         |            |                                       | Male            |
| * Birth Date                                     | * Primary UIC   | UIC Status | * Ethnicity                           | * Grade         |
| 10/5/2002                                        |                 | Pending    | Black or African Am                   | Select a Grade  |
| Birth Order                                      | Additional UICs |            | Student Number                        | Address         |
| 0                                                |                 |            |                                       |                 |
| City                                             | State           |            | Zip Code                              |                 |
|                                                  | Michigan •      |            |                                       |                 |
| Other Student Information                        |                 |            |                                       | ^               |
| WIDA Tier (EL Students Only)                     |                 |            | Years of Schooling (EL Students Only) |                 |
| Select a Tier                                    |                 |            | n/a 🔻                                 |                 |
| Year First Entered USA School (EL Students Only) |                 |            | Feeder School Code                    |                 |
|                                                  | FC MC           |            |                                       |                 |

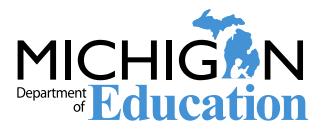

| Content Areas S | Selected              |                          |                                                  |                                  |                     |                |                 | ^               |
|-----------------|-----------------------|--------------------------|--------------------------------------------------|----------------------------------|---------------------|----------------|-----------------|-----------------|
| SELECT          | CONTENT AREA          | CONTENT AREA<br>SELECTED | TEST MODE                                        | INCLUDED<br>IN ONLINE<br>SESSION | ONLINE SESSION NAME | REPORTING CODE | RESEARCH CODE 1 | RESEARCH CODE 2 |
| M               | English Language Arts | No                       | <ul> <li>Paper/Pencil</li> <li>Online</li> </ul> |                                  | -                   |                |                 |                 |
| Ø               | Mathematics           | No                       | <ul> <li>Paper/Pencil</li> <li>Online</li> </ul> | -                                |                     |                |                 |                 |

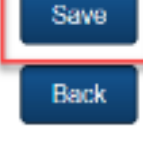

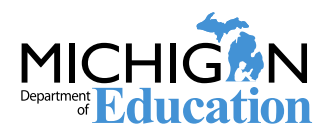

Date

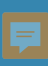

#### **MSDS Copy**

- Student data for pre-ID can be copied from MSDS into the Secure Site for a test cycle
- The MSDS data will be from the Fall MSDS General Collection (<u>fall</u> <u>student count day</u>) and student record maintenances (SRM) files submitted
  - If new students have not been submitted in MSDS, they will not come up on the MSDS Copy function
    - Check with your district student pupil accounting person to determine their practice and timing of when they submit new student enrollment in MSDS Student data for pre-ID can be copied from MSDS into the Secure Site for a test cycle
    - The MSDS data will be from the Fall MSDS General Collection (<u>fall student</u> <u>count day</u>) and student record maintenances (SRM) files submitted

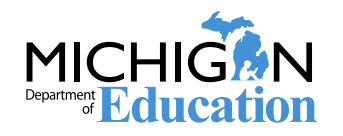

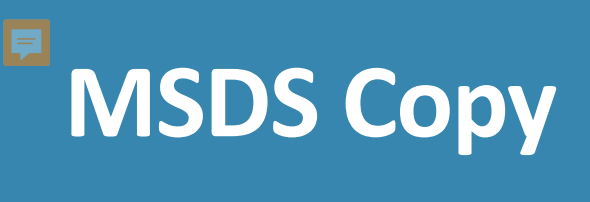

| Admin Security A                            | Pre-Id                       |   | Pre-Id Students                     | iiity Review                    | Requests                                    |                              |   |
|---------------------------------------------|------------------------------|---|-------------------------------------|---------------------------------|---------------------------------------------|------------------------------|---|
| Pre-ID Sil                                  | Material Orders              | • | Pre-Id Student Report               |                                 |                                             |                              |   |
| Select the method to                        | Online Sessions              | ► | Early Roster Load Results           | screen are M                    | SDS Copy (using current student data in the | Page Instructions            |   |
| Michigan Student Dat<br>document can be fou | Barcode Labels               |   | Pre-Id File Upload Results          | he site). The<br>Copy. it is in | Pre-ID File Template and Pre-ID File Format |                              |   |
| are currently in MSE                        | Online Waiver Requests       |   | racy and Mathematics, students ha   | ve not yet be                   | en submitted in MSDS for the 2018/19        |                              |   |
| school year and you                         | WIDA Test Exceptions         |   | but use this year's grade as the de | stination grad                  | le.                                         |                              |   |
| Pre-ID Students                             | District and School Contacts | ; |                                     |                                 |                                             |                              | ^ |
| * Indicates required f                      | Test Center Participation    |   |                                     |                                 |                                             |                              |   |
| * Pre-ID Methoc                             | Reporting Codes              |   |                                     |                                 |                                             |                              |   |
| MSDS Copy                                   |                              |   |                                     |                                 |                                             |                              |   |
| ○ File Upload                               |                              |   |                                     |                                 |                                             |                              |   |
| * ISD Enrollment in                         | n MSDS 🍘                     | * | District Enrollment in MSDS 🍘       |                                 | School Enrollment in MSDS 🍘                 | * Grade Enrollment in MSDS 🍘 |   |
| Select an ISD                               | •                            | : | Select a District                   | •                               | Select a School 🔹                           | Select a Grade               |   |
| Special Education                           |                              | _ | English Loomor (EL) in MSDS         |                                 |                                             |                              |   |
|                                             |                              | [ |                                     |                                 |                                             |                              |   |
|                                             | 10                           | ( | ● All ∪ Yes ∪ No                    |                                 |                                             |                              |   |
|                                             |                              |   |                                     |                                 |                                             | Search                       |   |
| -                                           |                              |   |                                     |                                 |                                             | Data                         |   |

Department of Education

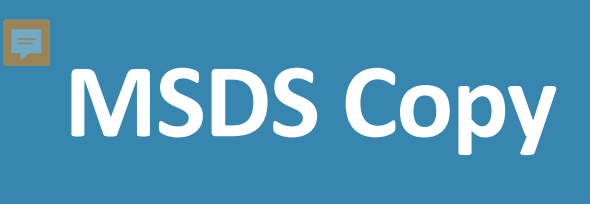

| Select Destination Information                                    |                                                 |  |
|-------------------------------------------------------------------|-------------------------------------------------|--|
| * Indicates required field                                        |                                                 |  |
| * Destination Test Cycle<br>Select a Test Cycle<br>* Content Area | * Destination Grade<br>Select a Grade<br>School |  |

#### Search Results

| Search   | Results Select All Unselect All    |            |                  |            |        |             |       |
|----------|------------------------------------|------------|------------------|------------|--------|-------------|-------|
|          | SCHOOL                             | UIC        | STUDENT NAME     | BIRTH DATE | GENDER | AS OF DATE  | GRADE |
| <b>V</b> | T                                  | Ţ          | Ţ                | Ţ          | Ţ      | Ţ           | Ţ     |
|          | Delton-Kellogg High School (00900) | 5034570894 | Anaya, BIANNCA   | 08/23/1999 | F      | 10/07/2015  | 11    |
|          | Delton-Kellogg High School (00900) | 1262743673 | Anson, TOLIESHA  | 06/22/1999 | F      | 10/07/2015  | 11    |
|          | Delton-Kellogg High School (00900) | 3801681572 | Aukerman, TSAIKE | 06/20/1999 | М      | 10/07/2015  | 11    |
|          |                                    | 0774070000 | A L TUNIONE      | 05/04/4000 |        | 10/07/00/15 |       |

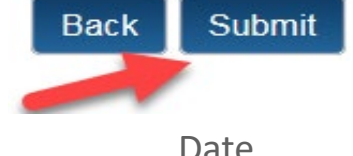

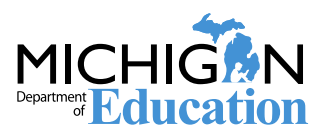

#### **Pre-Identification of MME Students**

#### **IMPORTANT:**

Students must be pre-identified to all three MME assessments SAT, WorkKeys and M-STEP separately. This is important for barcode labels and for accurate initial material orders paper/pencil testing and transferring to the DRC INSIGHT Portal for M-STEP online testing

Grade 8 students must be pre-identified in the PSAT 8 AND M-STEP

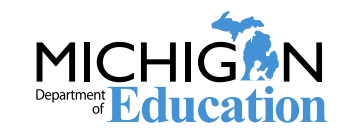

## Mass Update Assessments

- Students pre-identified to one of the three MME components can be copied over as a group to the remaining two MME components
- Students pre-identified to PSAT 8 or M-STEP can be copied over the other assessment

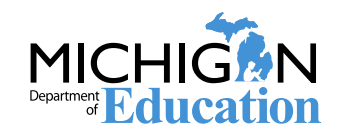

## Mass Update Assessments

| Home Admin Security Assessment Registration | Student Assessments  | Reports Accountability | Review Requests   |                   |                  |                     |
|---------------------------------------------|----------------------|------------------------|-------------------|-------------------|------------------|---------------------|
|                                             | Accountable Students | & Test Verification    |                   |                   |                  |                     |
| Mass Update Assessments                     | Student Search       |                        |                   |                   |                  |                     |
|                                             | Mass Update Assessm  | ients                  |                   |                   |                  | Page Instructions 🕖 |
| Search Criteria                             | Incident Reports     |                        |                   |                   |                  | ٨                   |
| * Indicates required field                  |                      |                        |                   |                   |                  |                     |
| * Test Cycle                                | * ISD                |                        | * District        |                   | School           |                     |
| Select a Test Cycle                         | Select an ISD        | $\nabla$               | Select a District | $\nabla$          | Select a School  | $\nabla$            |
| Grade - Special Education                   | on (SE)              | eschooled (HS)         | Assigned          | Limited English F | Proficient (LEP) |                     |
| All Ves (                                   | ⊃No (●A              | II O Yes O No          | ◯ All             | ●All OYes C       | No               |                     |
|                                             |                      |                        |                   |                   |                  | Search Reset        |

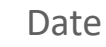

MIC

### Mass Update Assessments

| Search Criteri       | ia                                                                            |                                               |                                 |                                                    |                        |                        |                                    |                                               |                                   |                 |                  |                    |              |
|----------------------|-------------------------------------------------------------------------------|-----------------------------------------------|---------------------------------|----------------------------------------------------|------------------------|------------------------|------------------------------------|-----------------------------------------------|-----------------------------------|-----------------|------------------|--------------------|--------------|
| * Indicates req      | quired field                                                                  |                                               |                                 |                                                    |                        |                        |                                    |                                               |                                   |                 |                  |                    |              |
| * Test Cy            | cle                                                                           | * ISE                                         | 1                               |                                                    |                        | * Di                   | istrict                            |                                               |                                   | S               | chool            |                    |              |
| Spring 2             | 017 M-STEP                                                                    | Bar                                           | ry ISD (08000)                  |                                                    | -                      | De                     | əlton Kelloaa S                    | chools (08010                                 | ) 🚽                               | ſ               | )elton-Kelloga H | ligh School (009   | 00) 🔻        |
|                      |                                                                               |                                               | ,                               |                                                    |                        |                        |                                    |                                               |                                   |                 |                  |                    |              |
| Grade                |                                                                               | Special Education (SE)                        | ר <b>Hom</b>                    | neschooled (H                                      | IS)                    | ⊢ <b>A</b> s           | ssigned                            |                                               | ⊢Limit                            | ed English Prof | icient (LEP)     |                    |              |
| All                  | -                                                                             |                                               |                                 |                                                    | No                     | 6                      |                                    |                                               |                                   |                 | , ` <i>´</i>     |                    |              |
| 7.41                 | Ť                                                                             |                                               |                                 |                                                    |                        |                        |                                    |                                               | E A                               |                 |                  |                    |              |
|                      |                                                                               |                                               |                                 |                                                    |                        |                        |                                    |                                               |                                   |                 |                  |                    | Search Reset |
| Search Result        | ts                                                                            |                                               |                                 |                                                    |                        |                        |                                    |                                               |                                   |                 |                  |                    |              |
| * Mass L<br>Copy to  | guired held<br>Jpdate Type<br>Different Test Cycle                            | * Co                                          | py to Test Cycle                |                                                    |                        |                        |                                    |                                               |                                   |                 |                  |                    |              |
| Select All           | Unselect All                                                                  |                                               |                                 | WorkKeys                                           | <b>T</b>               |                        |                                    |                                               |                                   |                 |                  |                    |              |
| Select All           | Unselect All                                                                  |                                               | UIC                             | WorkKeys<br>BIRTH DATE                             | GRADE                  | C0                     | ONTENT AREA SEI                    | LECTED - TEST N                               | IODE                              |                 | REPORT           | ING CODE           |              |
| Select All           | Unselect All<br>SCHOOL ASSIGNE                                                | D STUDENT NAME                                |                                 | BIRTH DATE                                         | GRADE                  | ELA                    | NTENT AREA SEI                     | LECTED - TEST M                               | IODE                              | ELA             | REPORT<br>MA     | ING CODE           | 55           |
| Select All<br>SELECT | Unselect All<br>SCHOOL ASSIGNE                                                | D STUDENT NAME                                | UIC                             | BIRTH DATE                                         | GRADE                  | ELA<br>T               | NTENT AREA SEL<br>MA               | LECTED - TEST M                               | ODE<br>SS                         | ELA             | REPORT<br>MA     | NG CODE<br>SC<br>T | 55<br>7      |
| Select All<br>SELECT | Unselect All<br>SCHOOL ASSIGNE<br>7<br>00900 Yes                              | D STUDENT NAME                                | UIC<br>5034570894               | BIRTH DATE                                         | GRADE                  | ELA<br>T<br>N/A        | NTENT AREA SEI<br>MA<br>V/A        | ECTED - TEST M<br>SC<br>T<br>Yes - ON         | ODE<br>SS<br>T<br>Yes-ON          | ELA<br>T        | REPORT<br>MA     | NG CODE<br>SC<br>7 | SS T         |
| Select All<br>SELECT | Unselect All       SCHOOL     ASSIGNE       00900     Yes       00900     Yes | D STUDENT NAME Anaya, BIANNCA Anson, TOLIESHA | UIC<br>5034570894<br>1262743673 | WorkKeys<br>BIRTH DATE<br>08/23/1999<br>06/22/1999 | GRADE<br>T<br>11<br>11 | ELA<br>T<br>N/A<br>N/A | NTENT AREA SEL<br>MA<br>V/A<br>N/A | LECTED - TEST M<br>SC<br>Yes - ON<br>Yes - ON | ODE<br>SS<br>Yes - ON<br>Yes - ON | ELA<br>7        | REPORT           | NG CODE<br>SC<br>7 | SS T         |

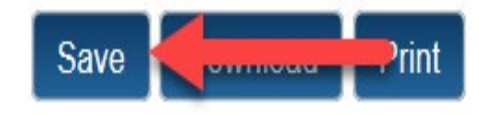

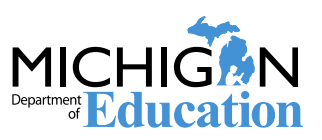

## **Pre-ID Student Report**

- Use to ensure students are pre-identified to all three components of the MME (SAT, WorkKeys, and M-STEP science and social studies)
- Use to ensure grade 8 students are pre-identified to PSAT and M-STEP
- Download into an Excel Spreadsheet and move columns and add columns as needed to organize your testing such as:
  - Use it as a checklist to ensure all paper/pencil answer documents are returned
  - Use it to keep a list of students that did not test and jot down the reason – you will need this information later
  - Use it to create a testing schedule

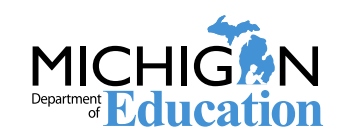

### **Pre-ID Student Report**

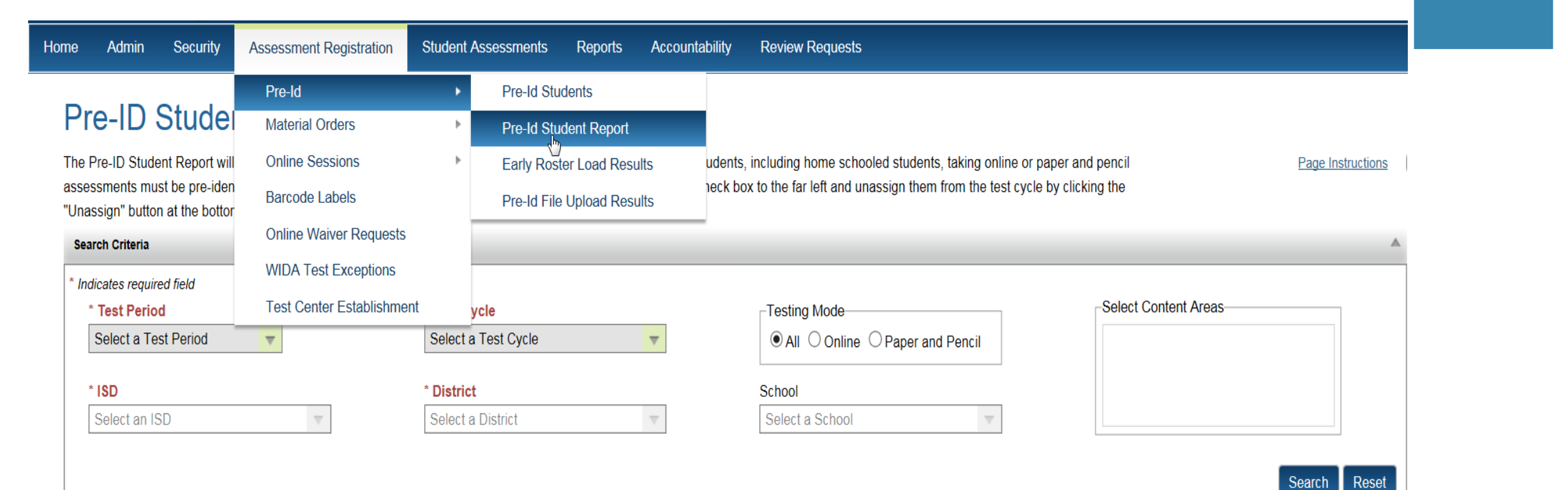

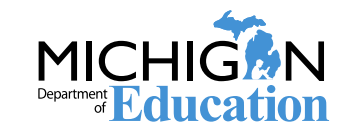

#### **Pre-ID Student Report**

| Sear             | ch Criteria                                                                             |            |             |                                                                    |                     |         |          |                         |                               |                |                                 |                  |        |         |               |                                           |                                             |               |                            |
|------------------|-----------------------------------------------------------------------------------------|------------|-------------|--------------------------------------------------------------------|---------------------|---------|----------|-------------------------|-------------------------------|----------------|---------------------------------|------------------|--------|---------|---------------|-------------------------------------------|---------------------------------------------|---------------|----------------------------|
| * Indi<br>*<br>: | cates required field<br>Test Period<br>Select a Test Period<br>ISD<br>Barry ISD (08000) | <b>T</b>   | OR          | * Test Cycle<br>Spring 2017 M-S<br>* District<br>Delton Kellogg Si | TEP<br>chools (0801 | 10)     | ▼        | School                  | Mode<br>O Online<br>Cellogg H | e Or<br>High S | <sup>D</sup> aper a<br>ichool ( | nd Per<br>00900) | ncil   |         |               | Select Conte<br>Check <i>F</i><br>English | ent Areas<br>All<br>Language Arts<br>Natics | < >           |                            |
| Pre-I            | Ded Students<br>\$CHOOL                                                                 | UIC        | STUDENT     | STUDENT NAME                                                       | BIRTH<br>DATE       | GENDER  | GRADE    | ETHNICITY               | LEP                           | SE             | ED                              | HL               | MS     | HS      | PREID<br>DATE | ENGLISH<br>LANGUAGE                       | MATHEMATICS                                 | Search        | Reset<br>SOCIAL<br>STUDIES |
|                  | T<br>Detton-Kellogg High School                                                         | 5034570894 | 12768       | T<br>Anaya, BIANNCA M                                              | T<br>08/23/1999     | F       | <b>T</b> | T<br>Hispanic or Latino | T                             | T<br>N         | T                               | T<br>N           | T<br>N | T       | 11/29/2016    | Ţ                                         | Ţ                                           | T<br>MSTEP -  | I T                        |
|                  | (00900)<br>Delton-Kellogg High School                                                   | 12627/2672 | 14467       | Anson TOLIESHA D                                                   | 06/22/1000          | F       | 11       | White                   | N                             | N              | v                               | N                | N      | N       | 11/20/2016    |                                           |                                             | ON<br>MSTEP - | ON<br>MSTEP -              |
| Total            | (00900)<br>Pre-IDed Students                                                            | 1202140010 |             |                                                                    | 0012211000          |         |          | mile                    |                               | IN             |                                 | n                | N      |         |               |                                           | Unassign                                    | ON<br>Print   | ON<br>Download             |
|                  | CRADE                                                                                   | EN         | IGLISH LANG | UAGE ARTS                                                          |                     | MATHEMA | псѕ      |                         | SCIENCE                       |                |                                 |                  | s      | OCIAL S | TUDIES        |                                           | TOTAL                                       | FOR GRADE     |                            |
|                  | GRADE                                                                                   | PAPER      |             | ONLINE                                                             | PAPER               |         | ONLINE   | PAPER                   |                               | ONLI           | NE                              |                  | PAPER  |         | ONLINE        |                                           | PAPER                                       | ON            | LINE                       |
| 11               |                                                                                         | 0          | 0           |                                                                    | 0                   | 0       |          | 0                       | 8                             |                |                                 | 0                |        |         | В             | 0                                         |                                             | 8             |                            |
| Tota             | I for Content Area                                                                      | U          | 0           |                                                                    | U                   | 0       |          | Ŭ                       | 8                             |                |                                 | 0                |        |         | 5             | U                                         |                                             | 8<br>Print    | Download                   |

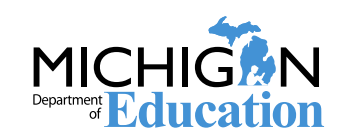

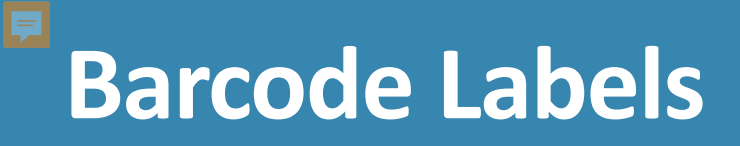

- All paper/pencil answer documents require a student barcode label on it for scoring
  - Missing barcodes can impact scoring and association to the correct student
  - Answer documents without barcodes may not be scored
- Barcode labels for students pre-identified on the Secure Site by 5:00 p.m., February 12 will be printed and shipped from the contractor
- New students pre-identified after February 12, missing or damaged barcode labels must be printed by the school from the Secure Site

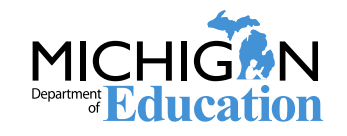

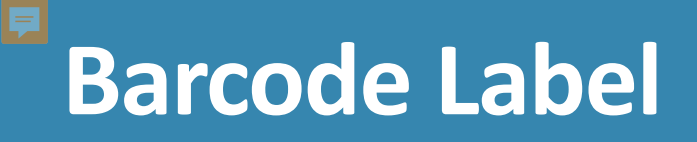

- There is a different barcode label for each assessment
- SAT, WorkKeys, M-STEP, PSAT 8, PSAT 9 and PSAT 10 barcode labels must be used on the correct answer document
- The assessment name (Spring 2020 SAT, Spring 2020 WorkKeys, etc.) will print on the barcode label based on the Test Cycle you select, ensure it is placed on the correct answer document

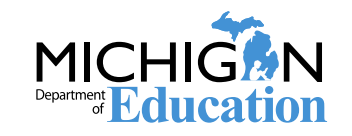

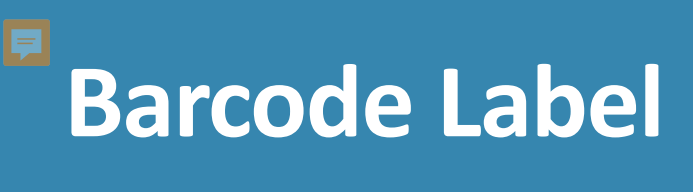

| ome Admin Security        | Assessment Registration | Student Assessments | Reports | Accountability | Review Requests |                 |          |             |              |                |         |              |
|---------------------------|-------------------------|---------------------|---------|----------------|-----------------|-----------------|----------|-------------|--------------|----------------|---------|--------------|
| Barcode Label             | 6                       |                     |         |                |                 |                 |          |             |              |                |         |              |
|                           |                         |                     |         |                |                 |                 |          |             |              |                | Page    | Instructions |
| rch Filter                |                         |                     |         |                |                 |                 |          |             |              |                |         |              |
| t Cycle*                  |                         | ISD*                |         |                | District*       |                 |          | School*     |              |                |         |              |
| ing 2015 M-STEP           | ▼                       | Barry ISD (08000)   |         | ▼              | Delton Kellogg  | Schools (08010) | <b>v</b> | Delton      | Kellogg Elem | . School (0090 | 1) 🔻    |              |
| Inditie                   |                         |                     |         |                |                 |                 |          |             |              |                |         |              |
|                           |                         | Birth Date          |         |                | Grade           |                 |          | Gender      |              |                |         |              |
|                           |                         |                     |         |                | Select a Grade  | <b>v</b>        |          | All         |              | •              |         |              |
| d After Date              |                         |                     |         |                |                 |                 |          |             |              |                |         |              |
|                           |                         |                     |         |                |                 |                 |          |             |              |                |         |              |
|                           |                         |                     |         |                |                 |                 |          |             |              |                | Sear    | ch Re        |
| ch Results                |                         |                     |         |                |                 |                 |          |             |              |                | _       |              |
| rch Results Select All    | Unselect All            |                     |         |                |                 |                 |          |             |              |                |         |              |
|                           | SCHOOL                  | U                   | с       | LAST NAME      | FIRST NAME      | BIRTH DATE      | GENDER   | PRE-ID DATE | GRADE        | ELA            | MA      | SC SS        |
|                           | T                       |                     | T       | T              | ۲               | Ţ               | T        | Ţ           | Ţ            | T              | Ţ       | T            |
| Delton Kellogg Elem. Scho | ool (00901)             | 9074950397          |         | Anderson       | KRISTAPHER      | 04/13/2005      | м        | 01/06/2015  | 03           | MSTEP          | MSTEP   |              |
| ting Position: 1          | ▼ 4                     |                     |         |                |                 |                 |          |             |              |                |         |              |
| ber of Copies: 1          | <b>T</b>                |                     |         |                |                 |                 |          |             |              |                |         |              |
|                           |                         |                     |         |                |                 |                 |          |             |              |                | Drint B | arcodos      |
|                           |                         |                     |         |                |                 |                 |          |             |              |                |         | Jaicoues     |

## **Barcode Labels**

#### Barcode Printing Instructions

- · Adobe Acrobat is used to display barcode labels.
- Barcode labels require Avery 5161 which is a 1" x 4" label, 20 to a page, two columns wide. Avery 5961 is the same label but available in a larger quantity.
- Adobe issue: use the print icon in Adobe to print labels; not the File Print menu option. Set the following options (if available):
  - The shrink oversized pages or fit to page option should NOT be checked.

х

- · Auto-rotate and center pages option should be checked.
- Set Page Scaling to None.
- Starting position indicates the position of the first label to be printed. Labels are printed top to bottom, left to right. The left column contains positions 1-10. The right column contains positions 11-20.

OK

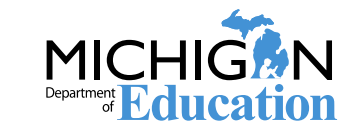

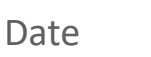

# **Barcode Labels**

- Labels will come up in Adobe
  - Make sure pop up blockers are disabled
- Click the Printer Icon in adobe to print and follow the previous printing instructions that displayed.
- Do not click on File and print, this is part of the web browser and will not print the labels.

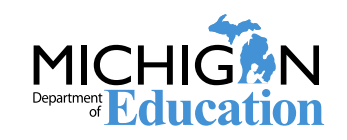

## SAT and PSAT Material Orders

- SAT standard materials will be sent based on the number of students pre-identified on the Secure Site <u>minus</u> the approved accommodation applications
  - Accommodated materials will be sent based on the approved applications submitted in College Boards SSD system
  - Standard material count will be based on the number of students pre-identified in Secure Site on February 12 at 5:00 pm
    - Important to have all your students pre-identified to ensure the proper number of initial materials
  - Standard material order can be viewed on the Initial Material Order page but it can only be changed by the number of students preidentified for testing
    - Accommodated versions cannot be viewed on the order screen

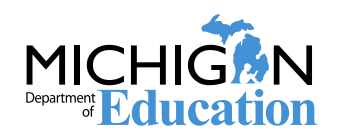

## SAT and PSAT Material Orders

- Additional material orders, if needed, can be entered on the Additional Material Order page of the Secure Site
  - March 27 April 7
  - These are additional initial day material, not make up orders
- Makeup materials will be ordered through College Board April 14 - April 16
  - An email with instructions will be sent to the contacts listed in the EEM
  - Short window, mark on your calendar
  - PSAT you will use initial day testing materials and additional material can be ordered April 14 – April 16

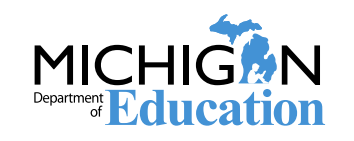

### WorkKeys Material Orders

- WorkKeys standard materials will be based on the number of students preidentified on the Secure Site
  - Standard material count will be based on the pre-ID in Secure Site on February 12 at 5:00 pm
  - The number of standard materials can only be updated based on the number of students pre-identified
    - Important to have all your students pre-identified to ensure the proper number of initial materials
- Schools must enter in accommodated material orders on the Secure Site by 5:00 pm, February 12
  - The number of accommodated versions ordered will be subtracted from the standard materials order

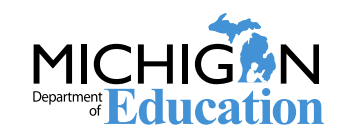

# WorkKeys Material Orders

- The full initial material order can be viewed on the Initial Material Order page of the Secure Site
- Additional material orders, if needed, can be entered on the Additional Material Order page of the Secure Site March 23– April 7
- Make Up tests will be ordered from the Additional Material Order page of the Secure Site April 15 – April 16
  - Short window mark your calendar

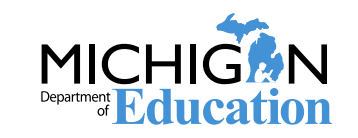

# M-STEP Material Order

- M-STEP initial standard material orders will be based on the students pre-identified <u>AND</u> selected for paper/pencil testing as of 5:00 pm, February 12
  - You can view this on the Initial Material Order screen of the Secure Site
- Accommodated materials will be ordered from the Initial Material Order screen on the Secure Site
  - Braille and Enlarged Print will require the selection of the student(s)
- If an accommodated version is ordered and saved, students may continue to be pre-ID but you will need to manually change the number of standard materials on the order screen by 5:00 pm, February 12
- Additional materials can be ordered from the Additional Material Order page of the Secure Site April 7- April 28

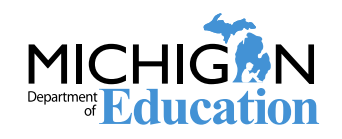

#### Accessing Material Order Pages

| Home | Admin      | Security      | Assessment Registration | Student As | sessments | Reports      | Accountability |
|------|------------|---------------|-------------------------|------------|-----------|--------------|----------------|
|      | 0          | 0.1           | Pre-Id                  | •          |           |              |                |
|      | Seci       | ire Sit       | Material Ordurs         | •          | Initial M | aterial Orde | ers            |
|      | Check the  | e Home pag    | Online Sessions         | •          | Addition  | nal Material | Order          |
|      | Search     | Filter        | Barcode Labels          |            | Emerge    | ncy Materia  | al Order       |
|      | * Indicate | es required f | Online Waiver Request   | s          | Materia   | l Order Rep  | orts           |
|      |            | Jale          | WIDA Test Exceptions    | 1          |           | Select       | a Test Period  |
|      |            |               | District and School Cor | ntacts     |           |              |                |
|      |            |               | Test Center Establishm  | ient       |           |              |                |
|      |            |               | Reporting Codes         |            |           |              |                |

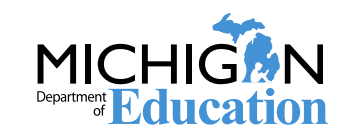

### **Create or Edit an Order**

#### Initial Material Orders

Search Criteria

The Initial Order Saved column indicates if an order has been saved for the school. Testing Online indicates if the school is administering the test online. The Pre-ID Total for Paper column is the count of students pre-identified for the assessment but not identified as testing online. To create an order, update an order or view an order, click on the link in the far left column.

Page Instructions

~

\* Indicates required field \* Test Cycle \* ISD \* District School Spring 2018 WorkKeys WorkKeys • Barry ISD (08000) Hastings Area School District (08030) V Hastings High School (05882) • Reset Search Search Results PRE-ID TOTAL FOR **OPEN ORDER SCHOOL INITIAL ORDER SAVED** ORDER NUMBER STATUS ORDER SUMMARY TESTING ONLINE PAPER T T T T Ŧ Ŧ Hastings High School (05882) N/A Create Order N/A N/A no no This may say view order if an order < **1** 1 items in 1 pages has been saved. You can still adjust the order if needed before Print Download Date

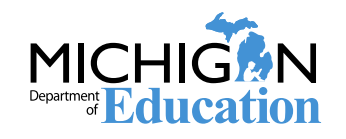

# Verify Shipping Address

| Initial Material Order Details Test Cycle Spring 2017 M-STEP Shipping Information | M-STEP, district user can<br>select school or district to ship<br>to<br>SAT, PSAT and WorkKeys will<br>only be shipped to school | District<br>East Lansing School District (33010) | School<br>East Lansing High School (01025) |
|-----------------------------------------------------------------------------------|----------------------------------------------------------------------------------------------------|--------------------------------------------------|--------------------------------------------|
| * Indicates required field  * Shipping Destination School ▼                       | Address i<br>Attn: Tina Foote<br>501 BURCHAM DRIVE<br>EAST LANSING, MI 48823                                                     |                                                  |                                            |

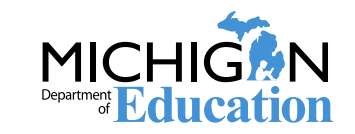

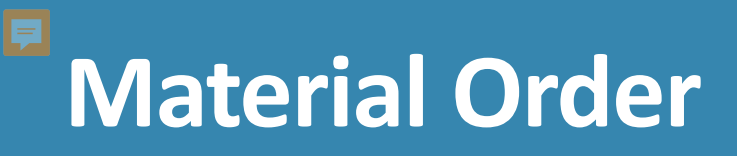

| Material Counts (Initial Order)                                              |   | ~ |
|------------------------------------------------------------------------------|---|---|
|                                                                              |   |   |
| Extended Time, Regular Print Book:                                           | 1 |   |
| Accommodations, Arabic Audio DVD with Regular Print English Book:            | 2 |   |
| Accommodations, Spanish Extended Time, Regular Print Spanish Book:           |   |   |
| Accommodations, Braille UEB with Regular Print Book:                         |   |   |
| Accommodations, American Spanish Braille with Regular<br>Print Spanish Book: |   |   |
| Accommodations, English Audio DVD with Regular Print<br>English Book:        |   |   |
| Standard Time Administration Manual:                                         |   |   |
| Accommodations, Translated Test Instructions:                                |   |   |
| Accommodations, Spanish Audio DVD with Regular Print Spanish Book:           |   |   |

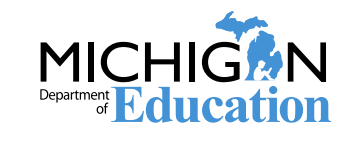

# Incident Reports

#### This is for M-STEP

 To report an incident for SAT, PSAT or ACT WorkKeys, follow College Board and ACT instructions

#### Complete an incident report:

- Requesting a new test (online or paper/pencil)
- Reporting a student who is resuming testing (paper/pencil only)
- Reporting test irregularities and misadministrations
- Marking a test "Do Not Score" (paper/pencil only)
- Marking a test "Prohibitive Behavior," and
- Marking a test "Nonstandard Accommodation"

#### Check the M-STEP manual for more details

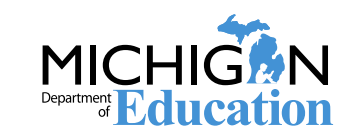

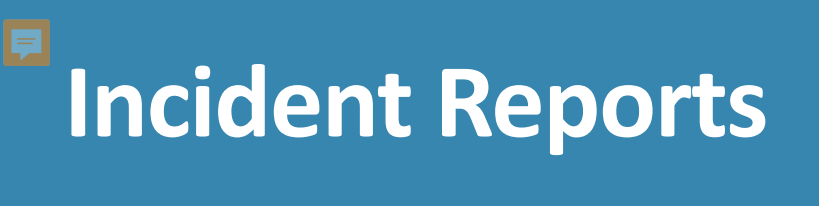

| Home Admin Security Assessment Registration                                    | Student Assessments Reports Accountabil  | ity Review Requests                                                      |                   |
|--------------------------------------------------------------------------------|------------------------------------------|--------------------------------------------------------------------------|-------------------|
|                                                                                | Accountable Students & Test Verification |                                                                          |                   |
| Incident Reports                                                               | Student Search                           |                                                                          |                   |
| When completing the Search Criteria fields below, do not                       | Mass Update Assessments                  | cident report that was already submitted for a student.                  | Page Instructions |
| The Incident Report page can only be used for M-STEP and N<br>WorkKeys manuals | Incident Reports                         | T or Workkeys assessments, please follow the instructions in the SAT and |                   |
| Search Criteria                                                                |                                          |                                                                          | ٨                 |
| * Indicates required field                                                     |                                          |                                                                          |                   |
| * Test Cycle                                                                   | ISD                                      | District School                                                          |                   |
| Select a Test Cycle                                                            | Select an ISD                            | Select a District v Select a School                                      | $\nabla$          |
| Student Last Name                                                              | Student First Name                       | Student UIC                                                              |                   |
|                                                                                |                                          | Searc                                                                    | ch Reset          |

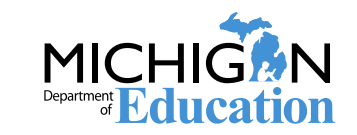

# Incident Reports

| Se   | arch Criteria   |           |          |             |         |          |                   |                            |                                        |            |                     |             |
|------|-----------------|-----------|----------|-------------|---------|----------|-------------------|----------------------------|----------------------------------------|------------|---------------------|-------------|
| * Ir | dicates require | ed field  |          |             |         |          |                   |                            |                                        |            |                     |             |
|      | * Test Cycle    |           |          | ISD         |         |          | District          |                            |                                        | School     |                     |             |
|      | Spring 2017     | M-STEP    | <b>v</b> | Select an   | ISD     | $\nabla$ | Select a D        | strict                     | $\overline{\nabla}$                    | Select a   | School              | $\nabla$    |
|      | Student Last    | Name      |          | Student Fir | st Name |          | Student UIC       | ;                          |                                        |            | Sea                 | arch Reset  |
| Se   | arch Results    |           |          |             |         |          |                   |                            |                                        |            |                     |             |
| ١    | VIEW/UPDATE     | REPORT ID | ISD      | DISTRICT    | SCHOOL  | GRADE    | INCIDENT CATEGORY | INCIDENT<br>SUBCATEGORY    | STATUS                                 | CREATED BY | SUBMITTED DATE      | ASSIGNED TO |
|      |                 | Ţ         | ۲        | Ţ           | Ţ       | T        | Ţ                 | Ţ                          | Ţ                                      | Ţ          | Ţ                   | Ţ           |
| R    | eview Report    | 2295      | 400.00   |             |         | 11       | Other             | Other                      | Submitted                              |            | 11/15/2016 04:13 PM | -           |
| R    | eview Report    | 2060      |          |             |         | 03       | Misadministration | Wrong test<br>administered | Additional<br>Information<br>Requested |            | 10/10/2016 10:20 AM | -           |

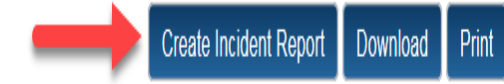

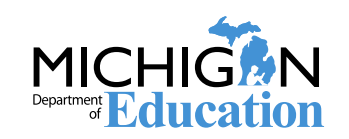

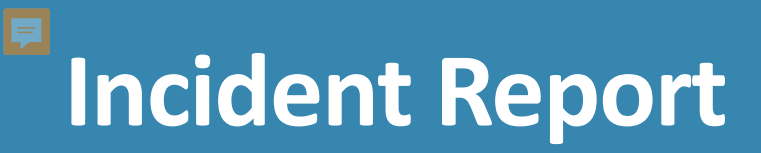

| Requestor Name 🕖            | Requestor Phone 🕖              | Requestor Email 🕧   | CC Email                             |
|-----------------------------|--------------------------------|---------------------|--------------------------------------|
| Foote, Tina                 |                                |                     |                                      |
| ontact Title 🥡              | Contact Name 🥑                 | Contact Phone 🥡     | Contact Email 🥑                      |
| est Cycle                   | * ISD                          | * District          | * School                             |
| Spring 2017 M-STEP          | Select an ISD                  | Select a District   | Select a School 👻                    |
| Grade                       | * Content Area                 | * Testing Mode      |                                      |
| Select a Grade              | Select a Content Area          | Paper/Pencil Online |                                      |
| Incident Category           | * Incident Subcategory         |                     | * Date and Approximate Time Incident |
| Select an Incident Category | Select an Incident Subcategory | ~                   | Occurred                             |
|                             |                                |                     | Ē ()                                 |

#### \* Indicates required field

#### \* Incident Description

The description should be as complete as possible and include:

- a list of staff involved by name and role,
- a description of the incident, and
- whether security of any test item or secure material was potentially compromised.

\*\* ※ 暗 ♡ ▼ C\* ▼ B I U abs 庫 庫 詰 目 め ▼

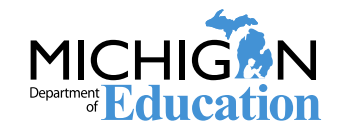

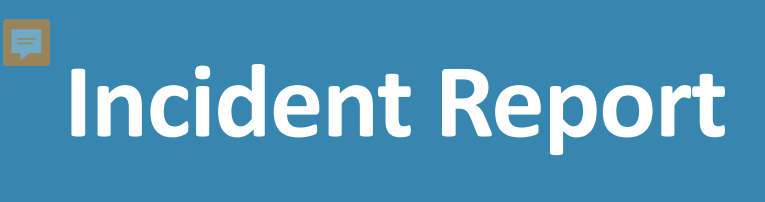

| Request Action 4                                                                                                    | <b>^</b> |
|----------------------------------------------------------------------------------------------------|----------|
| <ul> <li>* Indicates required field</li> <li>* Resolution Action</li> <li>No resolution action needed</li> <li>Unlock online sessions i</li> <li>Regenerate online sessions i</li> <li>Order emergency paper materials</li> </ul> |          |
| Students Involved or Impacted                                                                                                    | <b>^</b> |
| * Indicates required field  * Were specific students involved in or impacted by the incident?  Yes No                                                                                                    |          |
| Attach Documentation                                                                                                    | <b>^</b> |
| Attach documents to support the Report (Allowed extensions are: .doc,.docx,.xls,.xlsx,.csv,.txt,.pdf) Select                                                                                                    |          |
| Print Save and Submit                                                                                                    |          |

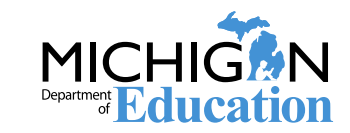

#### **Accountable Students and Test Verification**

#### Three functions in this process

- Verify enrollment for accountability reporting
  - Available in May
- Verify the receipt of answer documents, paper/pencil and online
  - Available in May/June
- Verification of students not tested
  - Available in June

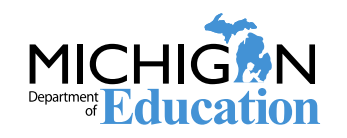

#### Accountable Students Enrolled and Demographics

- Verification of accountable students and demographics
  - List of enrolled students and demographics will be available on the Secure Site to view
    - Based on Fall and Spring MSDS collections and student record maintenance (SRM) files submitted in MSDS
  - Last opportunity to update MSDS with student enrollment, exit and demographics for accountability and assessment reporting
  - Need to involve the district MSDS person
    - You can use the District and School Contact page of the Secure Site to find your district MSDS person
  - This is for grades 3-8, 11 and some required grade 12
    - Does not include grades 9 and 10

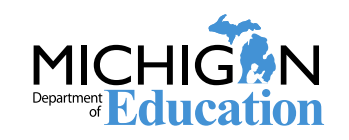

#### **Answer Documents Received and Not Tested**

- Verify answer documents have been received and processed by the contractor
  - Paper/pencil
  - Online
- Only opportunity to submit Missing Test
- Only opportunity to appeal incorrectly identified M-STEP prohibitive behavior and nonstandard accommodation designations
- This is available SAT, PSAT 8/9, PSAT 10, WorkKeys and M-STEP

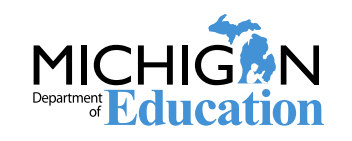

#### **Answer Documents Received and Not Tested**

- Opportunity for schools to submit a reason a student did not test
  - Possible accountability participation exemption
  - Required for federal reporting
- Available for grades 3-8, 11 and some required 12

• Does not include grades 9 and 10

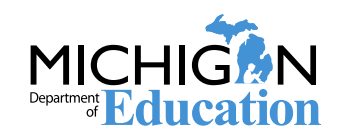

#### Accountable Students & Test Verification Things to do ahead of time....

- Inform your student pupil accounting person that OEAA will pull student enrollment, exits and demographics for accountability and assessment reporting in June
  - Using an "as of date" on or before May 29, 2020
  - June deadline will be announced later
  - This will be for grades 3-8, 11 and required grade 12
- OEAA will not use the MSDS End of Year Collection, so Student Maintenance Files (SRM) will need to be submitted to update student information
- Watch for additional communications in the Spotlight

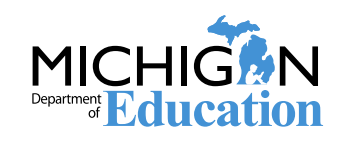

#### Accountable Students & Test Verification Things to do ahead of time....

- Districts do NOT have to wait to update MSDS until the OEAA review period, SRMs can be submitted after the spring MSDS general collection and through testing
  - Give a copy of the Best Practices, MSDS Reporting Guide for Troublefree Accountability Data located at

www.Michigan.gov/securesitetraining to the district student pupil account person

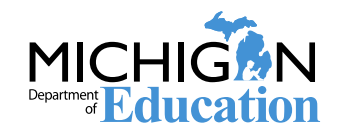

#### Accountable Students & Test Verification Things to do ahead of time....

- Ask teachers to keep track of students that did not test with the reason why and turn that information in to a centralized person
  - This will not be needed for grades 9 and 10
  - You will need this to identify if a test is missing or was not taken
  - You will need this to select a reason a student did not test in June
    - Required federal reporting
    - Possible accountability exemption for participation

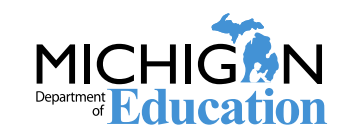

# Secure Site Support

www.michigan.gov/Securesitetraining

Email mde-oeaa@Michigan.gov

Call 877-560-8378, select option 3

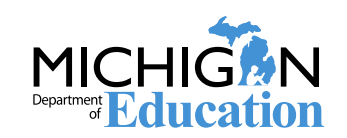